## **COMPLETING A DPA**

## 1. Go to wiup.wiu.edu

2.

Enter.